# Manual Inscrição em Renovação - ORIENTADOR -

# Menu de Acesso

Para cada acesso novo, o usuário será automaticamente direcionado para a tela de 'RESUMO'. Mas caso já tenha navegado na aplicação, poderá retornar a esta tela pelo menu lateral esquerdo, 'RESUMO'

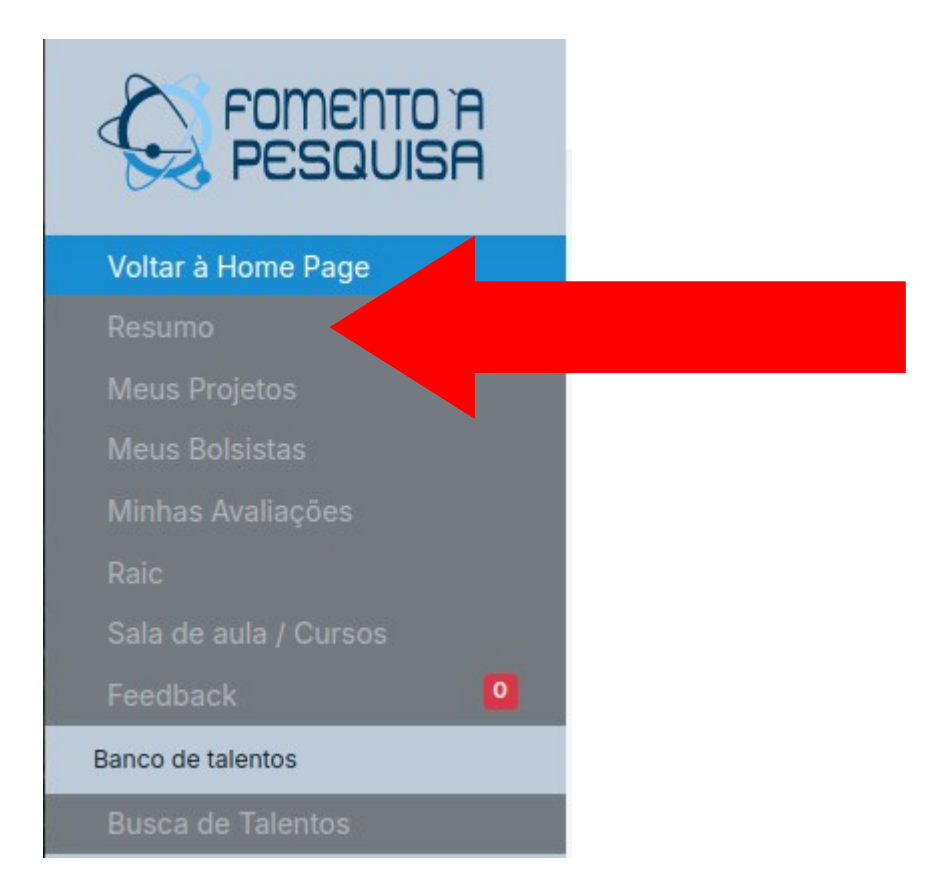

### Tela de resumo

 Nesta tela o usuário logado terá acesso aos editais abertos:

| Resumo                  |                                                           |                           |  |  |
|-------------------------|-----------------------------------------------------------|---------------------------|--|--|
|                         | Editais Abertos                                           |                           |  |  |
|                         | As inscrições só poderão ser realizadas por orientadores. |                           |  |  |
| Usuario 200             |                                                           |                           |  |  |
| 🕑 Editar                | TESTE PIBIC<br>RENOVAÇÃO                                  | TESTE PIBITI<br>RENOVAÇÃO |  |  |
| Dados acadêmicos        | Toda a FIOCRUZ                                            | Toda a FIOCRUZ            |  |  |
| 🎓 Doutorado             |                                                           |                           |  |  |
| 🛱 IQ-UFRJ<br>🚍 Ciências | Inscreva-se                                               | Inscreva-se               |  |  |

 Clique no botão 'Inscreva-se' do edital desejado

# Inscrição no edital

 O(a) orientador(a) será direcionado para a lista de bolsistas elegíveis para renovação para aquele edital. Clique no botão 'RENOVAR' do(a) bolsista desejado(a):

Seus Bolsistas Ativos para Renovação no edital TESTE PIBIC RENOVAÇÃO

| Clique no botão renovar do aluno desejado para seguir com o processo |               |          |                  |  |  |  |
|----------------------------------------------------------------------|---------------|----------|------------------|--|--|--|
| Inscrição                                                            | Bolsista      | Programa |                  |  |  |  |
| 13647                                                                | Usuario 13908 | PIBIC    | C Renovar        |  |  |  |
| 13761                                                                | Usuario 11543 | PIBIC    | <b>C</b> Renovar |  |  |  |
|                                                                      |               |          |                  |  |  |  |
|                                                                      |               |          |                  |  |  |  |

### Formulário de Renovação

### • Leia atentamente as instruções da tela:

#### FORMULÁRIO DE RENOVAÇÃO

#### ATENÇÃO:

- Sr(a) Orientador(a), fique atento aos prazos para conclusão da inscrição:
  - Prazo para o(a) Orientador(a) cadastrar o Relatório Parcial
  - · Prazo para o aceite do(a) Coorientador(a)
  - · Prazo para o aceite do(a) Bolsista
- A publicação do resumo na revista eletrônica depende da autorização do(a) orientador(a) e do(a) bolsista, condicionada à aprovação neste processo seletivo;
- Atenção ao cadastrar o resumo do relatório parcial: este será o texto publicado na revista se aplicáveis as condições acima;
- Caso não seja servidor Fiocruz, é obrigatório a indicação de um coorientador servidor da Fiocruz;
  Para a indicação de coorientação obrigatória, o(a) bolsista só poderá dar o aceite após o aceite do(a) coorientador(a)
- Na RAIC será apresentado o relatório parcial referente ao subprojeto em andamento ou do novo subprojeto cadastrado. Lembre-se que o relatório anexado será objeto de avaliação.

### Formulário de Renovação

 O primeiro bloco é informativo, Contém o nome do(a) bolsista que será renovado(a), o título do projeto do(a) orientador(a) e o título do subprojeto vigente do(a) bolsista(a)

Bolsista: Usuario 13908

Projeto do(a) Orientador(a): Estudo de Microorganismos

Subprojeto atual: Analise de microorhanismos na água

• Bloco Dados do Subprojeto:

Não. O subprojeto será mantido EXATAMENTE como o da vigência anterior

| Dados do Subprojeto                                                                                                    |
|----------------------------------------------------------------------------------------------------|
| Deseja alterar/adequar o subprojeto para a nova vigência?<br>Informe SIM se deseja que seu aluno desenvolva um trabalho com outra abordagem na próxima vigência;<br>Informe que NÂO caso deseje repetir os mesmos dados da vigência atual. |
| Selecione                                                                                                    |
| Selecione                                                                                                    |
| Sim, desejo recadastrar o subprojeto com algumas alterações                                                                                                    |

Caso seja selecionada a opção '**Não. O subprojeto será mantido EXATAMENTE como** o da vigência anterior', os dados do subprojeto vigente serão automaticamente replicados para a inscrição de renovação.

• Bloco Dados do Subprojeto:

Caso seja selecionada a opção 'Sim, desejo recadastrar o subprojeto com algumas alterações', serão disponibilizados os campos para o novo cadastro. São eles:

- Justifique a necessidade da adequação/alteração
- Título do novo subprojeto do candidato
- Resumo do subprojeto do candidato
- Palavras-Chave
- Anexo do Novo Subprojeto Completo

### <u>ATENÇÃO</u>

Todos os campos listados acima são obrigatórios. O resumo do subprojeto é limitado a 4000 (quatro mil) caracteres. O anexo é limitado a 2Mb

• Bloco Dados do Subprojeto:

| Dados do Subprojeto                                                                                                    |
|----------------------------------------------------------------------------------------------------|
| Deseja alterar/adequar o subprojeto para a nova vigência?<br>Informe SIM se deseja que seu aluno desenvolva um trabalho com outra abordagem na próxima vigência;<br>Informe que NÅO caso deseje repetir os mesmos dados da vigência atual. |
| Sim, desejo recadastrar o subprojeto com algumas alterações                                                                                                    |
|                                                                                                    |
| Preencha os campos abaixo para cadastrar o novo subprojeto                                                                                                    |
| Justifique a necessidade da adequação/alteração. (Este campo será considerado na avaliação)<br>Justifique brevemente a necessidade da alteração do subprojeto.                                                                             |
|                                                                                                    |
| Título do novo subprojeto do candidato<br>Informe o título do subprojeto novo.                                                                                                    |
|                                                                                                    |
|                                                                                                    |

Imagem ilustrativa do formulário dinâmico para a opção 'Sim, desejo recadastrar o subprojeto com algumas alterações'

 Bloco Documentos Importantes (Projeto do(a) Orientador(a)):

| Documentos Importantes (Projeto do(a) Orientador(a)) |                |                                  |                |                                 |                |                                         |                |  |
|------------------------------------------------------|----------------|----------------------------------|----------------|---------------------------------|----------------|-----------------------------------------|----------------|--|
| Comitê de ética em pesquisa CEP                      |                | Comitê de ética em pesquisa CEUA |                | Sistema de Autorização – SISBIO |                | Comitê interno de Biossegurança – CIBio |                |  |
| Escolher arquivo                                     | Nenhumscolhido | Escolher arquivo                 | Nenhumscolhido | Escolher arquivo                | Nenhumscolhido | Escolher arquivo                        | Nenhumscolhido |  |
| Autorização SISGEN                                   |                | Vínculo PDTI                     |                | Depósito de Patentes            | 5              |                                         |                |  |
| Escolher arquivo                                     | Nenhumscolhido | Escolher arquivo                 | Nenhumscolhido | Escolher arquivo                | Nenhumscolhido |                                         |                |  |
|                                                      |                |                                  |                |                                 |                | ,                                       |                |  |

### ATENÇÃO:

Neste bloco o orientador poderá anexar as documentações atualizadas do projeto do(a) Orientador(a);

Os documentos são opcionais;

Toda a documentação das bolsas anteriores desse bolsista ficarão disponíveis em histórico;

Somente serão aceitos anexos com tamanho inferior a 2Mb;

• Bloco Relatórios:

| Relatórios                                            |                                                                                                    |
|-------------------------------------------------------|----------------------------------------------------------------------------------------------------|
| Relatório Parcial (PDF<br><i>Carregue o arquivo c</i> | ) (Max 2M)<br>om o relatório de atividades do(a) bolsista.                                                                                                    |
| Escolher arquivo                                      | Nenhum arquivo escolhido                                                                                                    |
| Relatório do egresso<br>Carregue o arquivo c          | (Max 2M)<br>om o relatório de atividades do(a) bolsista.                                                                                                    |
| Escolher arquivo                                      | Nenhum arquivo escolhido                                                                                                    |
| Escreva o Resumo do<br>(Este campo será con           | o Relatório Parcial de atividades do(a) bolsista.<br>Insiderado na avaliação e publicado na revista de acordo com as condições do edital, Máximo de 4.000 caracteres) |
|                                                       |                                                                                                    |
|                                                       |                                                                                                    |
|                                                       |                                                                                                    |

• Bloco Relatórios:

### ATENÇÃO:

O relatório Relatório Parcial é obrigatório;

O Relatório do egresso somente será exigido para bolsistas que ingressaram por meio de substituição e o anexo do relatório final do egresso ainda não fora anexado;

O campo 'Escreva o Resumo do Relatório Parcial de atividades do(a) bolsista.' é obrigatório e limitado a 4000 (quatro mil) caracteres;

Somente serão aceitos anexos com tamanho inferior a 2Mb;

### • Bloco Informações Gerais

#### Informações Gerais

Orientadora, a sra possui filhos menores de 5 anos?

Selecione

Sr(a) Orientador(a), aceita publicar o resumo deste trabalho em caso de aprovação do(a) bolsista?

Informe se autoriza a publicação deste resumo em nossa revista eletrônica. Conforme previsto em edital, apenas os bolsistas aprovados e com as devidas autorizações, terão os textos publicados.

|                                                                 | Selecione um item da lista.                                                                                           |
|-----------------------------------------------------------------|----------------------------------------------------------------------------------------------------|
| nforme o que será apresentado na RAIC:                          |                                                                                                    |
| l'isto que um novo subprojeto foi cadastrado, i<br>ampos acima. | nforme aqui se na Raic será apresentado o trabalho da vigencia atual ou dados referentes ao subprojeto cadastrado nos |
| Selecione                                                       |                                                                                                    |
|                                                                 |                                                                                                    |
|                                                                 |                                                                                                    |
|                                                                 |                                                                                                    |

• Bloco Informações Gerais:

O campo 'Orientadora, a sra possui filhos menores de 5 anos?' será disponibilizado apenas para orientadoras e é de preenchimento obrigatório

| Orientadora, a sra possui filhos menores de 5 anos? |  |  |  |  |
|-----------------------------------------------------|--|--|--|--|
| Selecione                                           |  |  |  |  |
| Selecione                                           |  |  |  |  |
| Não possuo filhos, ou são maiores de 5 anos         |  |  |  |  |
| Possuo um menor de 5 anos                           |  |  |  |  |
| Mais de um filhos menor de 5 anos                   |  |  |  |  |

### • Bloco Informações Gerais:

Se campo 'Sr(a) Orientador(a), aceita publicar o resumo deste trabalho em caso de aprovação do(a) bolsista?' for preenchido como 'Sim', o(a) bolsista também informará sobre a concordância na publicação. Estando ambos de acordo com a publicação e em caso de aprovação, conforme estipulado em edital, o texto cadastrado no campo 'Escreva o Resumo do Relatório Parcial de atividades do(a) bolsista.' será publicado na próxima edição de nossa revista eletrônica.

#### PREENCHA O CAMPO CORRETAMENTE POIS NÃO HAVERÁ ALTERAÇÃO FUTURA

Sr(a) Orientador(a), aceita publicar o resumo deste trabalho em caso de aprovação do(a) bolsista? Informe se autoriza a publicação deste resumo em nossa revista eletrônica. Conforme previsto em edital, apenas os bolsistas aprovados e com as devidas autorizações, terão os textos publicados.

Selecione

• Bloco Informações Gerais:

O campo 'Informe o que será apresentado na RAIC:' será disponibilizado apenas para inscrições que optaram por cadastrar um novo subprojeto Nesse campo o(a) orientador(a) deverá informar se a apresentação da Raix será baseada no subprojeto atual ou no subprojeto cadastrado neste formulário.

#### Preencha corretamente pois a gravação dos dados da RAIC serão baseadas nesta informação e não haverá possibilidade de alteração futura

Informe o que será apresentado na RAIC:

Visto que um novo subprojeto foi cadastrado, informe aqui se na Raic será apresentado o trabalho da vigencia atual ou dados referentes ao subprojeto cadastrado nos campos acima.

Selecione

Selecione

Novo Subprojeto cadastrado neste formulário

Apresentar dados do subprojeto cadastrado vigente

# Submissão da Inscrição

• Após todos os dados preenchidos, clique no botão verde 'Gravar', no final da tela:

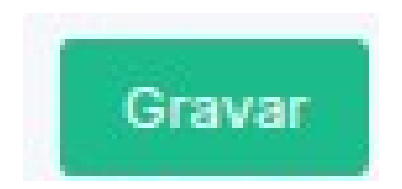

 Após a gravação o(a) usuário(a) verá a mensagem de sucesso

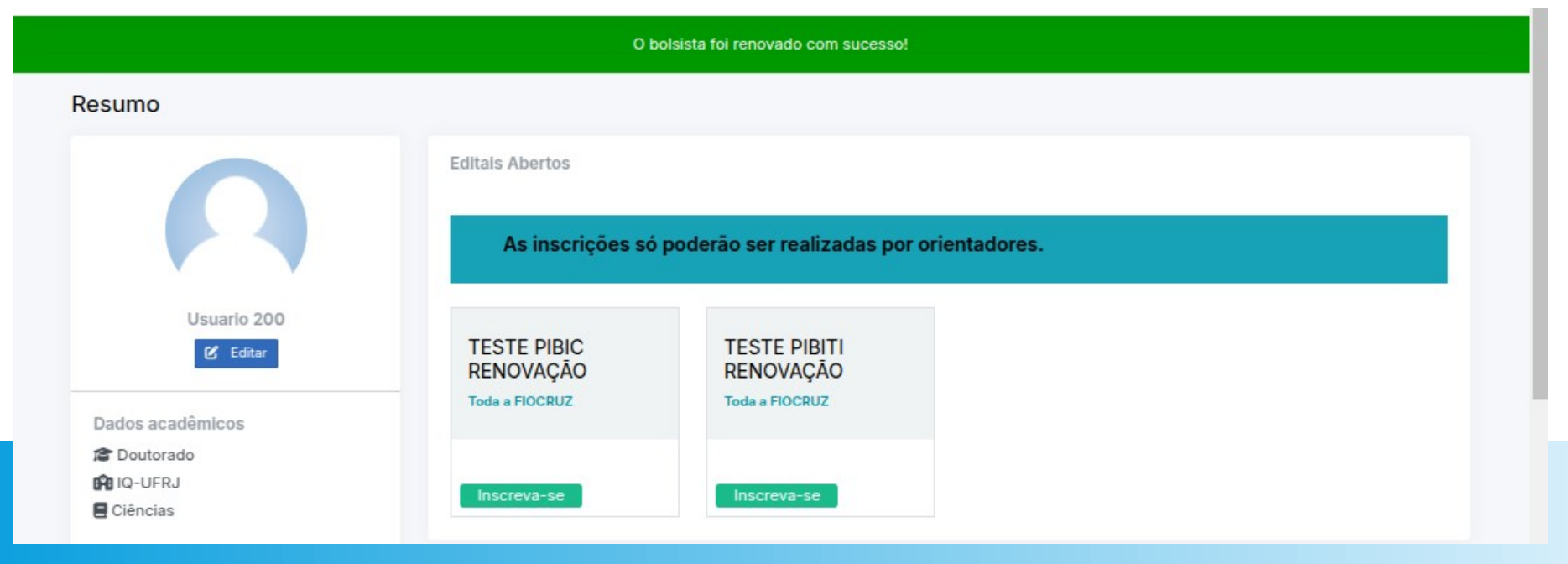

### Submissão da Inscrição

- Para acompanhar sua inscrição, verifique os detalhes na pagina de resumo, no quadro 'Meus bolsistas'
- Clique no ícone do olho para abrir a tela de detalhes:

#### Meus Bolsistas

| Clique para ver os bolsistas |                   |                            |            |                   |                   |            |
|------------------------------|-------------------|----------------------------|------------|-------------------|-------------------|------------|
| Inscrição                    | Numero<br>projeto | Situação                   | Criado em  | Data Inicio       | Data Fim          |            |
| 14642 - Usuario<br>13908     | 7222              | Renovação não<br>concluída | 07/03/2025 | Não<br>implantada | Não<br>Implantada | 0          |
| 13761 - Usuario<br>11543     | 5002              | Ativo                      | 10/04/2024 | 01/09/2024        | 31/08/2024        | Termo<br>Ø |
| 13647 - Usuario<br>13908     | 7222              | Renovação Solicitada       | 09/04/2024 | 01/09/2024        | Vigente           | Termo<br>Ø |

# Submissão da Inscrição

- Caso seu bolsista já tenha um coorientador, ele será automaticamente vinculado para a inscrição de renovação e receberá o convite por e-mail.
- A inscrição do aluno de renovação na RAIC é automática e será baseada nos dados informados no formulário de renovação.
- A cota selecionada pelo bolsista na vigência atual será automaticamente replicada na inscrição de renovação e não poderá ser alterada.

### **Próximos Passos**

- Após o cadastro da inscrição, o seu bolsista e seu coorientador precisam dar o aceite
  - Caso o orientador não seja servidor da Fiocruz, é mandatório que o coorientador tenha dado o aceite antes do bolsista;
- Após os aceites do bolsista e coorientador (quando aplicável) o orientador precisará imprimir o termo e enviá-lo fisicamente, assinado, conforme disposto edital